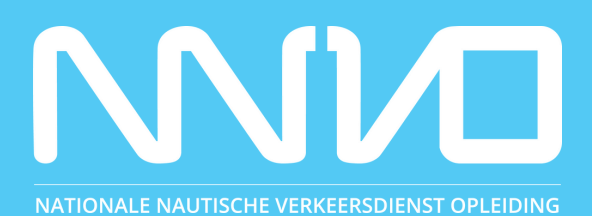

## FORMULIER

## Online leeromgeving: Bedrijfstrainingenonline (BTO)

## O P L E I D I N G B R U G - E N S L U I S O P E R A T O R

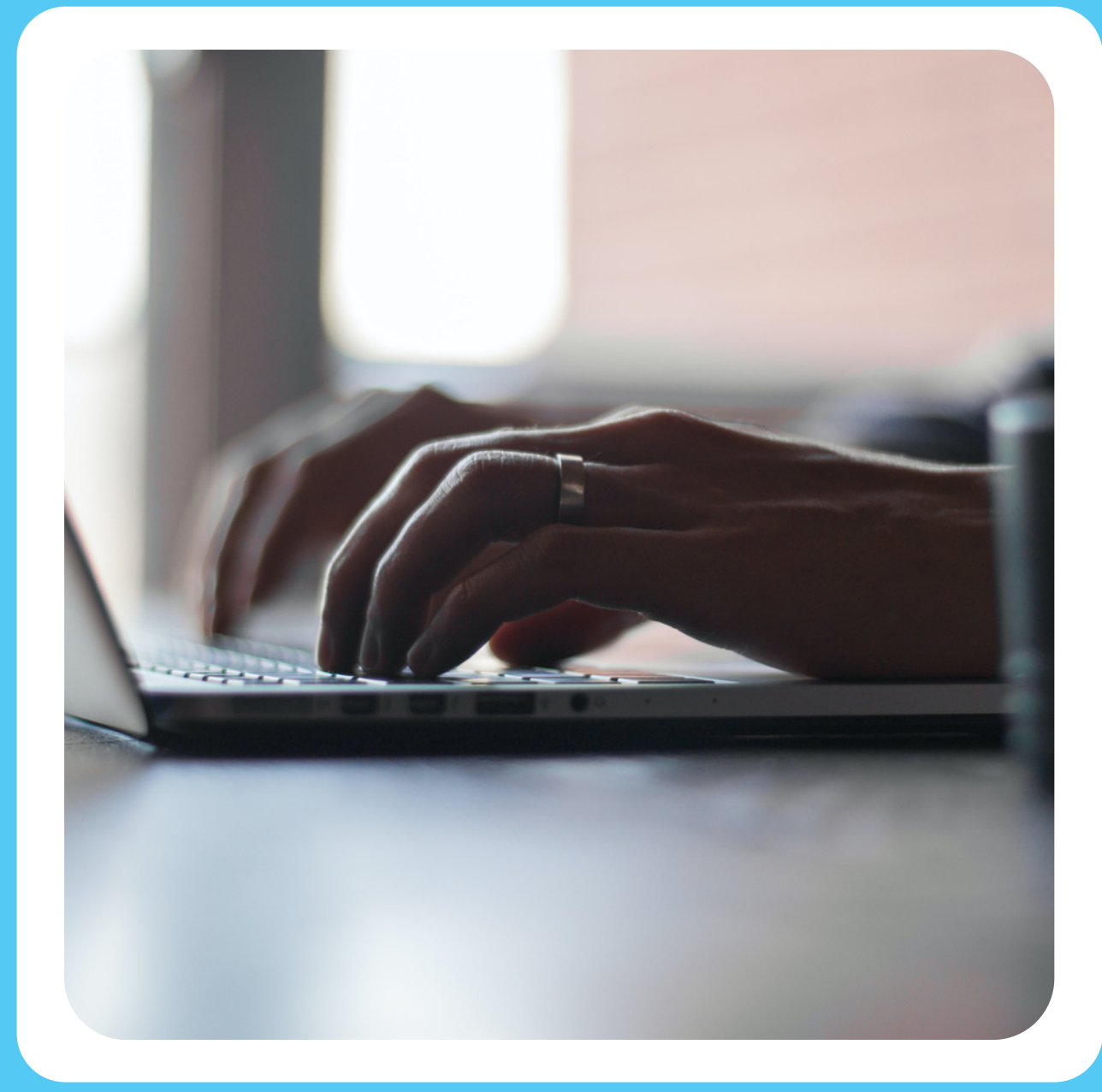

## ONLINE LEEROMGEVING: BEDRIJFSTRAININGENONLINE (BTO)

Bedrijfstrainingenonline (BTO) is ons online leerportaal. In BTO vind je het lesmateriaal voor jouw opleiding(en); hier download je het lesboek, vul je het werkboek in en maak je (proef- en her)examens.

Sommige cursisten zijn bekend met een online leerportaal, andere cursisten zijn hier minder bekend mee. Om je wegwijs te maken in ons online leerportaal BTO hebben we hieronder een instructie bijgevoegd. Ga naar www.bedrijfstrainingen online.nl en log in met de gegevens die je hebt gekregen van NNVO via de mail.

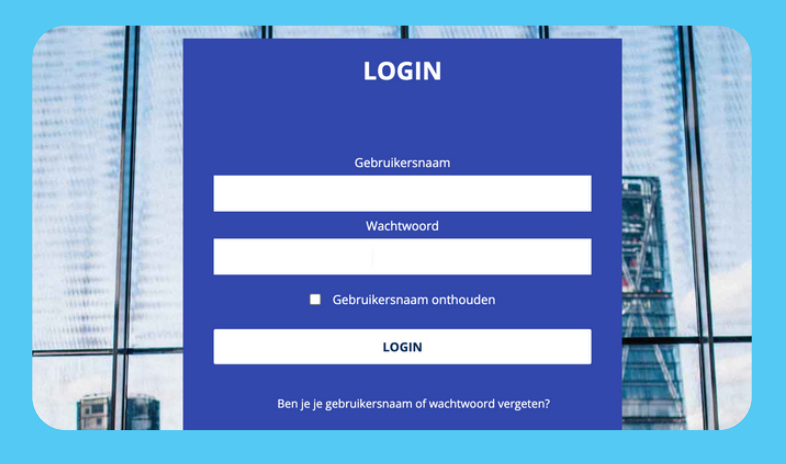

| Home | Cijfers        | Mijn cursussen 🔻 | Gebruikers 🕶               | Alle cursussen 🔻                | Alle werkboeken |
|------|----------------|------------------|----------------------------|---------------------------------|-----------------|
|      |                |                  |                            | Alle cursussen                  |                 |
|      | + NLL<br>+ Oud |                  |                            | Beheer cursussen en categorieën |                 |
|      | <b>+</b> vts   |                  |                            | Categorie toevoegen             |                 |
|      |                |                  | Voeg een nieuwe cursus toe |                                 |                 |
|      |                |                  |                            |                                 |                 |

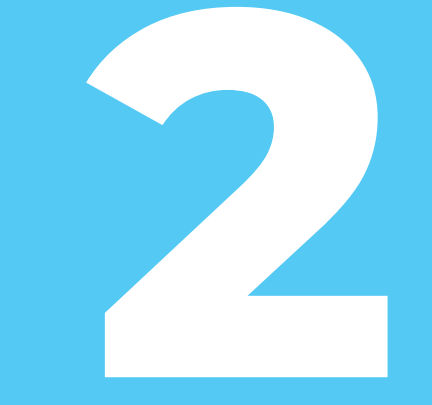

Op de homepagina van BTO zie je de opleidingen die jij volgt. Is dit niet het geval, klik dan in de blauwe balk bovenin op 'Mijn cursussen'. Onder 'Mijn cursussen' vind je de opleidingen waarvoor je bent ingeschreven.

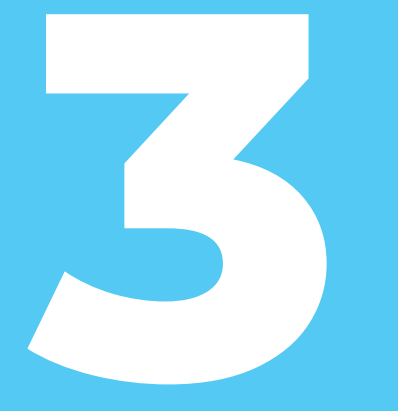

Je komt nu op de pagina waar je al het lesmateriaal en het examen van de opleiding vindt. Klik op het icoontje of de tekst om het lesmateriaal te openen.

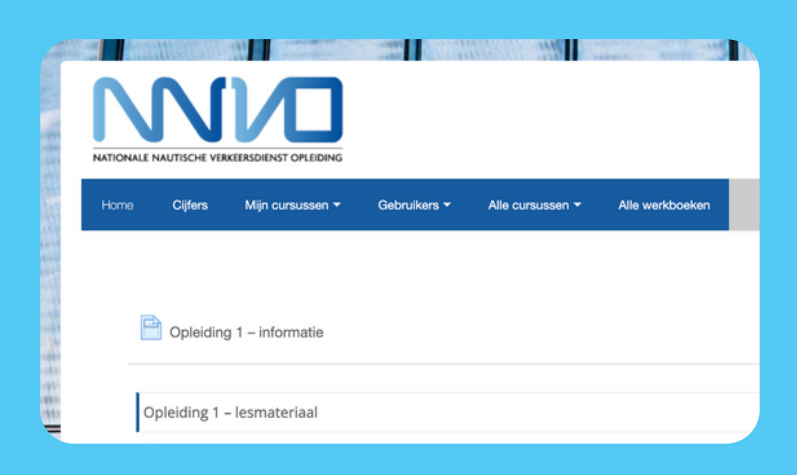

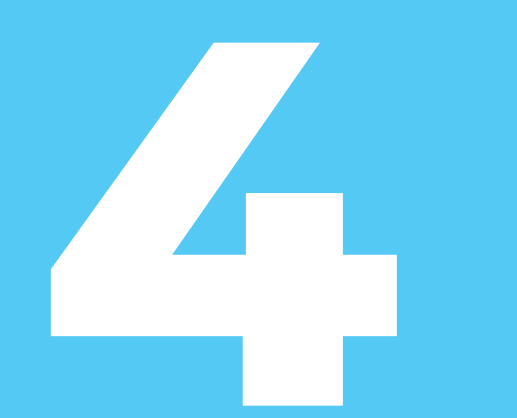

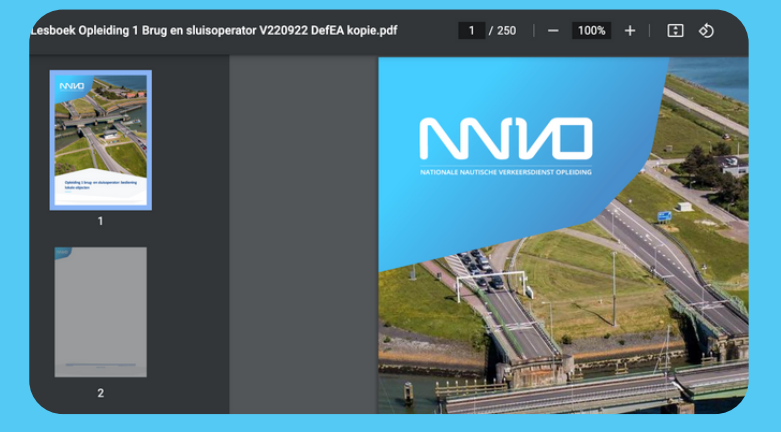

Het lesmateriaal is ook te downloaden en printen. Wanneer je het lesmateriaal hebt geopend, klik op de icoontjes rechtboven.

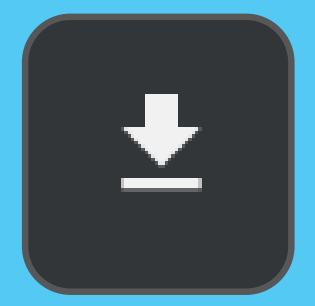

Klik op het icoontje met een pijltje wanneer je het lesmateriaal wilt downloaden.

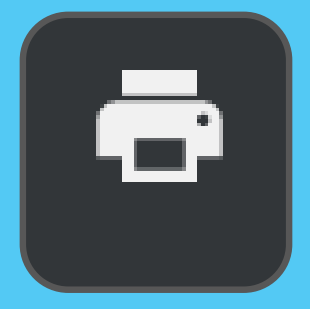

Klik op het icoontje met een printer, wanneer je het lesmateriaal wilt printen. Volg vervolgens de instructies van jouw printer.

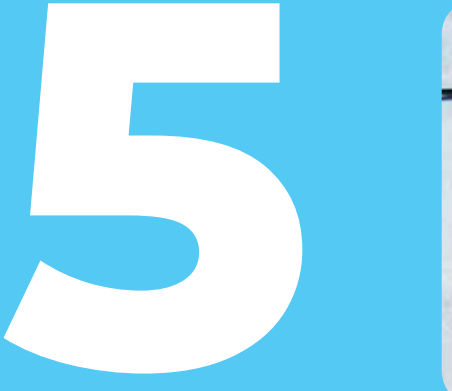

Opleiding 1 – examens

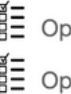

Deleiding 1 – examen (theorie)

Deleiding 1 – proefexamen (theorie)

Op de pagina waar je het lesmateriaal vindt, zie je ook het kopje 'Opleiding 1 - examens' staan. Je maakt het proefexamen, examen en herexamen in BTO. Het examen gaat open op de vastgestelde examentijd.